### Öğrenci Bilgi Sisteminde Ders Kaydı Nasıl Yapılır

#### 1-Öğrenci bilgi sistemine giriş yaptıktan sonra "Ders ve Dönem İşlemlerine tıklayınız.

|                         |   | ≡ 2024-2025 0 | Güz                            |                    |                          | <b>*</b> 510 |   |
|-------------------------|---|---------------|--------------------------------|--------------------|--------------------------|--------------|---|
| ADD ANKAR               |   |               |                                |                    |                          |              |   |
| Ufuk Üniversitesi       |   |               |                                |                    |                          |              | * |
| Öğrenci Bilgi Sistemi   |   |               | Aktif Akademik Dönem Bilgileri | Danışman Bilgileri | Öğrenim Bilgileri        |              |   |
| 羀 Genel İşlemler        | > | 血             | Akti Akticink bonen bigilen    |                    | <b>Ogreenin bilgiren</b> |              |   |
| Ders ve Dönem İşlemleri | > |               |                                |                    |                          |              |   |
| Porm İşlemleri          | ? |               |                                |                    |                          |              |   |
| Basvunu İslemleri       | Ś |               |                                |                    |                          |              |   |
| 🖹 Kullanıcı İşlemleri   | , |               |                                |                    |                          |              |   |
|                         |   |               |                                |                    |                          |              |   |
|                         |   |               |                                |                    |                          |              |   |
|                         |   |               |                                |                    |                          |              |   |
|                         |   |               |                                |                    |                          |              |   |
|                         |   |               |                                |                    |                          |              |   |
|                         |   |               |                                |                    |                          |              |   |
|                         |   |               |                                |                    |                          |              |   |
|                         |   |               |                                |                    |                          |              |   |
|                         |   |               |                                |                    |                          |              |   |
|                         |   |               |                                |                    |                          |              |   |
|                         |   |               |                                |                    |                          |              |   |

#### 2-Açılan Pencerede Ders Kaydına Tıklayınız,

|                                              | ≡ 2024-2025 Güz                                                                                                    | <b>* 5</b> |
|----------------------------------------------|----------------------------------------------------------------------------------------------------|------------|
| Ufuk Üniversitesi                            |                                                                                                    | ×          |
| Öğrenci Bilgi Sistemi                        | Attif Akademik Donem Bilgileit         Image: Comparison of the state of the state of the s |            |
| 🗠 Başvuru İşlemleri<br>🖹 Kullanıcı İşlemleri | >                                                                                                    |            |

3- Açılan ders kayıt sayfasında ders seçimine başlamadan önce kayıtlı olduğunuz programın <mark>haftalık</mark> <mark>ders programına</mark> bakarak hangi yarıyılda iseniz o yarıyılda ilan edilen dört dersi bulunuz.

| T.C. UFUK ÜNİVERSİTESİ<br>SOSYAL BİLİMLER ENSTİTÜSÜ<br>2024-2025 EĞİTİM ÖĞRETİM YILI GÜZ YARIYILI<br>ULUSLARARASI İLİŞKİLER PROGRAMI HAFTALIK DERS PROGRA |                                           |                              |          |  |  |  |  |  |  |  |  |
|----------------------------------------------------------------------------------------------------|-------------------------------------------|------------------------------|----------|--|--|--|--|--|--|--|--|
|                                                                                                    | 1. YARIYIL DE                             | RS PROGRAMI (TEZSĬZ / TEZLĬ) |          |  |  |  |  |  |  |  |  |
| DERS KODU                                                                                                    | DERS                                      | ÖĞRETİM ELEMANI              | GÜN-SAAT |  |  |  |  |  |  |  |  |
| ULI 512                                                                                                    | Uluslararası Güncel Sorunlar              |                              |          |  |  |  |  |  |  |  |  |
| İŞL 514                                                                                                    | Araştırma Yöntemleri                      |                              |          |  |  |  |  |  |  |  |  |
| ULÍ 513                                                                                                    | Siyasi Düşünceler Tarihi                  |                              |          |  |  |  |  |  |  |  |  |
| ULİ 520                                                                                                    | Uluslararası Örgütler                     |                              |          |  |  |  |  |  |  |  |  |
|                                                                                                    | 2. YARIYIL DERS                           | PROGRAMI (TEZLİ / TEZSİZ)    |          |  |  |  |  |  |  |  |  |
| DERS KODU                                                                                                    | DERS                                      | ÖĞRETİM ELEMANI              | GÜN      |  |  |  |  |  |  |  |  |
| ULİ 504                                                                                                    | Türk Dış Politikası                       |                              |          |  |  |  |  |  |  |  |  |
| ULİ 516                                                                                                    | Uluslararası Ekonomi Politik              |                              |          |  |  |  |  |  |  |  |  |
| ULİ 521                                                                                                    | Soğuk Savaş                               |                              |          |  |  |  |  |  |  |  |  |
| ULİ 518                                                                                                    | AB - Türkiye İlişkileri                   | CT A                         |          |  |  |  |  |  |  |  |  |
|                                                                                                    | 3. YARIYIL                                | DERS PROGRAMI (TEZSIZ)       |          |  |  |  |  |  |  |  |  |
| DERS KODU                                                                                                    | DERS                                      | ÖĞRETİM ELEMANI              | GÜN      |  |  |  |  |  |  |  |  |
| ULİ 501                                                                                                    | Siyaset Teorisi ve Uluslararası İlişkiler | ayia i                       |          |  |  |  |  |  |  |  |  |
| ULİ 507                                                                                                    | Uluslararası Güvenlik                     | 11-                          |          |  |  |  |  |  |  |  |  |
| ULİ 530                                                                                                    | Dönem Projesi                             |                              |          |  |  |  |  |  |  |  |  |
|                                                                                                    | 3. YARIYIL                                | DERS PROGRAMI (TEZLİ)        |          |  |  |  |  |  |  |  |  |
| DERS KODU                                                                                                    | DERS                                      | ÖĞRETİM ELEMANI              | GÜN      |  |  |  |  |  |  |  |  |
| ULİ 531                                                                                                    | Seminer                                   |                              |          |  |  |  |  |  |  |  |  |
| ULİ 532                                                                                                    | Tez Çalışması                             |                              |          |  |  |  |  |  |  |  |  |

# Kayıtlı olduğunuz programa ait haftalık ders programından bulduğunuz dört dersi Soldaki 🗉 tuşuna basarak seçiniz.

|                               | ≣20   | 24-2025 Güz     |                   |                                   |            |               |           |                 |          | *                               |
|-------------------------------|-------|-----------------|-------------------|-----------------------------------|------------|---------------|-----------|-----------------|----------|---------------------------------|
| RUNAL COLOR                   | Der   | s Kayıt-> Öğrei | nci Bilgileri     |                                   |            |               |           |                 |          |                                 |
| Ufuk Üniversitesi             | Öğre  | nci No/Adı Soy  | adı               |                                   |            |               |           |                 |          |                                 |
|                               | Fakü  | lte-Program/Si  | nıfi              |                                   |            |               |           |                 |          |                                 |
| Öğrenci Bilgi Sistemi         | Kayıt | Tarihi / Neder  | ni                |                                   |            |               |           |                 |          |                                 |
| 當Genel İşlemler >             | Bağlı | Olunan Müfre    | dat               |                                   |            |               |           |                 |          |                                 |
| 🕼 Ders ve Dönem İşlemleri 🔹 🔺 | Öğre  | nim Süre Duru   | im                |                                   |            | Genel Baki    | ye        |                 |          |                                 |
| □ Ders Kavıt                  | Gene  | el Ortalama     |                   |                                   |            | ~~            | Ek işleml | er *            |          |                                 |
| □ Ders Ekle/Bırak             | 1. Si | nıf Dersleri    | 2. Sınıf Dersleri | Müfredat/Bölüm Dışı Dersler       | 🔿 Güz Yarı | yılı Dersleri | 🔿 Baha    | r Yarıyılı Ders | leri 🔘 T | ümü                             |
| Dönem Ortalamaları            |       | Ders Ko         | du Dei            | rs Adı                            |            | Z/S           | KRD       | AKTS            | Snf      | Önceki Dönemler<br>Kayıt Durumu |
| □ Not Listesi                 | Ŧ     | ULİ513          | SİY               | ASİ DÜŞÜNCELER TARİHİ             |            | Z             | 3         | 7,50            | 1        |                                 |
| 🗆 Transkript                  | Ē     | İŞL514          | AR                | AŞTIRMA YÖNTEMLERİ                |            | Z             | 3         | 7,50            | 1        |                                 |
| 🗆 Transkript Senaryosu        | Ē     | ULI504          | ΤÜ                | RK DIŞ POLİTİKASI                 |            | Z             | 3         | 7,50            | 1        |                                 |
| 🗆 Diğer Belgeler              | Ē     | ULİ512          | UL                | USLARARASI GÜNCEL SORUNLAR        |            | Z             | 3         | 7,50            | 1        |                                 |
| □ Müfredat Durum              |       | 1111516         |                   | USI ARARASI EKONOMİ POLİTİK       |            | 7             | 3         | 7.50            | 1        |                                 |
| 🗆 Müfredat Bilgi Paketi       |       | OLISTO          | 01                |                                   |            | 2             | 5         | 7,50            | 1        |                                 |
| □ Stai Basvurusu              | E     | ULİ518          | AV                | RUPA BIRLİĞİ - TÜRKİYE İLİŞKİLERİ |            | Z             | 3         | 7,50            | 1        |                                 |
|                               | Ð     | ULİ520          | UL                | USLARARASI ÖRGÜTLER               |            | Z             | 3         | 7,50            | 1        |                                 |
|                               | Ŧ     | ULİ521          | SO                | ĞUK SAVAŞ                         |            | Z             | 3         | 7,50            | 1        |                                 |
| 🖉 Form İşlemleri 🔰 💙          | Ē     | ULÍ531          | SEI               | MİNER                             |            | Z             | 0         | 15              | 1        |                                 |
| 🖅 Hazırlık İşlemleri 💦 🔪      |       |                 |                   |                                   |            | -             | ~<br>~    |                 | -        |                                 |
| 🗠 Başvuru İşlemleri 💦 🔸       | Ľ     | UL1532          | TE                | Z ÇALIŞMASI                       |            | Z             | 0         | 45              | 1        |                                 |

|                           |          | ≡ 2024-      | -2025 Güz      |                     |               |                        |                    |                   |                 |                         |                  |           | â             | <b>F</b>       | ٥        |           |         |
|---------------------------|----------|--------------|----------------|---------------------|---------------|------------------------|--------------------|-------------------|-----------------|-------------------------|------------------|-----------|---------------|----------------|----------|-----------|---------|
|                           |          | Ders Ka      | ayıt.» Öğrenci | $\odot$             |               |                        |                    |                   |                 |                         |                  |           |               |                | Ŕ        | 30 🛛      |         |
| Ufuk Üniversitesi         |          | Ogrenci      |                |                     |               |                        |                    |                   |                 |                         |                  |           |               |                |          |           |         |
| Assess i pilat ciatani    |          | Fakulte      | Program/Sinif  | 1.)Ders seçimine    | devam etmek i | için lütfen müfredati  | ttan seçtiğiniz de | erse uygun aşağı  | da listesi olar | Aktif Donemde Açılı     | mış olan bir den | s seçiniz | an hildirinin |                |          | ×         |         |
|                           |          | Past OI      |                | 3 )Bu ekranda sa    | lece holumuni | üz tarafından aktif di | ionemde acilan     | dersler listelenn | nektedir. Seco  | nek istediðiniz ders li | istede görünmü   | vorsa lü  | rfen bölümün  | ize bildiriniz |          |           |         |
| E Genel Işlemler          | <u>`</u> | Okrenin      |                |                     |               |                        | ananna afran       |                   | initia in an fi |                         |                  | ,         |               |                |          |           | O UYGUN |
| 🛱 Ders ve Dönem Işlemleri |          | Genel O      | rtalama        | Müfredattan Seçiler | Dersin Kodu:  | ULÍ512 / ULUSLARA      | ARASI GÜNCEL S     | ORUNLAR TIPI: 2   | Ioruniu         |                         |                  |           |               |                |          |           |         |
| □ Ders Kayıt              |          |              |                | Ders Kod/Ad         | 1             | ]                      |                    | Öğretim Elema     | ini 🦳           |                         |                  |           | Ek İşlemler   | <b>7</b>       | Kontenja | an Göster |         |
| Ders Ekle/Birak           |          | 1. Smit      | Dersteri 3     |                     |               |                        |                    |                   |                 |                         |                  |           |               | 🍳 Ara/Bu       |          |           |         |
| Dönem Ortalamaları        |          |              |                | Şube Ders Koo       | Ders Adı      |                        |                    | Z/S T+U           | Krd AKTS        | Öğretim Elemanı         |                  | Snf A     | ıçma Nedeni   | Ders Dili      |          | Grup Kod  |         |
| □ Not Listesi             |          | Œ            |                | 1 ULI512            | ULUSLAR       | ARASI GÜNCEL SORU      | JNLAR              | Z 3               | 3 7,50          | ) Prof.Dr. Haydar ÇA    | AKMAK            | 1 [       | Dönemsel      | Türkçe         |          |           |         |
| 🗆 Transkript              |          | Đ            | IŞL514         |                     |               |                        |                    | 1 - 1/1           | 1               | - KA KI KI KA           |                  |           |               |                |          |           |         |
| Transkript Senaryosu      |          | ( <b>+</b> ) |                |                     |               |                        |                    |                   |                 |                         |                  |           |               |                |          |           |         |
| 🗆 Diğer Belgeler          |          | (FF)         |                |                     |               |                        |                    |                   |                 |                         |                  |           |               |                |          |           |         |
| 🗆 Müfredat Durum          |          | (FI)         |                |                     |               |                        |                    |                   |                 |                         |                  |           |               |                |          |           |         |
| 🗆 Müfredat Bilgi Paketi   |          |              |                |                     |               |                        |                    |                   |                 |                         |                  |           |               |                |          |           |         |
| 🗆 Staj Başvurusu          |          |              |                |                     |               |                        |                    |                   |                 |                         |                  |           |               |                |          |           |         |
| Devamsızlık Durumu        |          |              |                |                     |               |                        |                    |                   |                 |                         |                  |           |               |                |          |           |         |
| 😂 Form İşlemleri          |          | <b>(</b>     |                |                     |               |                        |                    |                   |                 |                         |                  |           |               |                |          |           |         |
| 🛲 Hazırlık İşlemleri      |          | Œ            |                |                     |               |                        |                    |                   |                 |                         |                  |           |               |                |          |           |         |
| 🗠 Başvuru İşlemleri       |          | Œ            | UL(532         |                     |               |                        |                    |                   |                 |                         |                  |           |               |                |          |           |         |
| 🖹 Kullanıcı İşlemleri     |          |              |                |                     |               |                        |                    |                   |                 |                         |                  |           |               |                |          |           |         |
|                           |          | -            |                |                     |               |                        |                    |                   |                 |                         |                  |           |               |                |          |           |         |

# Seçmiş olduğunuz dersler sayfanın altında yer alan "Seçilen Dersler" e düşmektedir. Ders programından seçmiş olduğunuz derslerin doğruluğundan emin olduktan sonra "Kontrol Et" butonuna basınız.

| LONDER .                                                                                                    |             | Ŧ                                                                                                    | UL1504                                                                                                    | TÜRK DIŞ POLİTİKASI                                                                                                    |                                                   |                                                |                            | Z 3                   |                     | 7,50                        | 1                   | 8                         |              |                          |               |
|----------------------------------------------------------------------------------------------------|-------------|----------------------------------------------------------------------------------------------------|----------------------------------------------------------------------------------------------------|----------------------------------------------------------------------------------------------------|---------------------------------------------------|------------------------------------------------|----------------------------|-----------------------|---------------------|-----------------------------|---------------------|---------------------------|--------------|--------------------------|---------------|
|                                                                                                    |             | Ŧ                                                                                                    | ULİ512                                                                                                    | ULUSLARARASI GÜNCEL SORUNLAR                                                                                                    |                                                   |                                                | i                          | Z 3                   |                     | 7,50                        | 1                   |                           | Kayıtlı      |                          |               |
| 29 ANKAR                                                                                                    |             | Đ                                                                                                    | ULİ516                                                                                                    | ULUSLARARASI EKONOMİ POLİTİK                                                                                                    |                                                   |                                                |                            |                       |                     |                             |                     |                           |              |                          |               |
| Ufuk Üniversitesi                                                                                                    |             | Ŧ                                                                                                    | ULI518                                                                                                    | AVRUPA BİRLİĞİ - TÜRKİYE İLİŞKİLERİ                                                                                                    |                                                   |                                                |                            |                       |                     |                             |                     |                           |              |                          |               |
| Öğrenci Bilgi Sistemi                                                                                                    |             | Ŧ                                                                                                    | ULI520                                                                                                    | ULUSLARARASI ÖRGÜTLER                                                                                                    |                                                   |                                                |                            |                       |                     |                             |                     |                           |              |                          |               |
| 當Genel İşlemler                                                                                                    | >           | Ŧ                                                                                                    | ULi521                                                                                                    | SOĞUK SAVAŞ                                                                                                    |                                                   |                                                |                            |                       |                     |                             |                     |                           |              |                          |               |
| 🛱 Ders ve Dönem İşlemleri                                                                                                    | ~           | Ŧ                                                                                                    | UL1531                                                                                                    | SEMİNER                                                                                                    |                                                   |                                                |                            |                       |                     |                             |                     |                           |              |                          |               |
| □ Ders Kayıt                                                                                                    |             | Đ                                                                                                    | ULI532                                                                                                    | TEZ ÇALIŞMASI                                                                                                    |                                                   |                                                |                            |                       |                     |                             |                     |                           |              |                          |               |
| □ Ders Ekle/Bırak                                                                                                    |             |                                                                                                    |                                                                                                    |                                                                                                    | 4                                                 | 10 - 1/1                                       | 1                          | <b>√</b> K\$          | K N I               | Û KK                        |                     |                           |              |                          |               |
| Dönem Ortalamaları                                                                                                    |             | -                                                                                                    |                                                                                                    |                                                                                                    |                                                   |                                                |                            |                       |                     |                             |                     |                           | _            |                          | _             |
| □Not Listesi                                                                                                    |             | 1                                                                                                    | 🗟 Alttan Dersle                                                                                                    | eri Göster                                                                                                    |                                                   |                                                |                            |                       |                     |                             |                     |                           |              | 🖉 Kontrol Et             |               |
|                                                                                                    |             |                                                                                                    |                                                                                                    |                                                                                                    |                                                   |                                                |                            |                       |                     |                             |                     |                           |              |                          |               |
| □ Transkript                                                                                                    |             | Öğrenci C                                                                                                    | )nay Durumu : 🛕 Or                                                                                                    | naylanmadı! Ders Kayıt Onaylanıncaya kadar hiç bir o                                                                                                    | ders kontenjani                                   | na dahil ediler                                | meyecek !                  | 1                     |                     |                             |                     | Danışman Onay             | Durumu : Ona | ylanmadı !               |               |
| □ Transkript<br>□ Transkript Senaryosu                                                                                                    |             | Öğrenci C<br>Seçilen [                                                                                                | Dnay Durumu : 🛕 Or<br>Dersler                                                                                                    | naylanmadı! Ders Kayıt Onaylanıncaya kadar hiç bir o                                                                                                    | ders kontenjani                                   | na dahil ediler                                | meyecek !                  |                       |                     |                             |                     | Danışman Onay             | Durumu : Ona | ylanmadı !               |               |
| □ Transkript<br>□ Transkript Senaryosu<br>□ Diğer Belgeler                                                                                                    |             | Öğrenci C<br>Seçilen [                                                                                                | )nay Durumu : 🛕 Or<br>Dersler<br>Şb. Ders Kodu                                                                                                    | naylanmadı! Ders Kayıt Onaylanıncaya kadar hiç bir i<br>Ders Adı                                                                                                    | ders kontenjani                                   | na dahil ediler<br>Z/S T+U                     | meyecek !<br>Krd           | AKTS                  | Snf                 | Alış                        | Açma Nedeni         | Danışman Onay<br>Grup Kod | Durumu : Ona | ylanmadı !               |               |
| □ Transkript<br>□ Transkript Senaryosu<br>□ Diğer Belgeler<br>□ Müfredat Durum                                                                                                    |             | Öğrenci C<br>Seçilen E                                                                                                | Dnay Durumu : 🛕 Or<br>Dersler<br>Şb. Ders Kodu<br>1 ULİS12                                                                                                    | naylanmadıl Ders Kayıt Onaylanıncaya kadar hiç bir i<br>Ders Adı<br>ULUSLARARASI GÜNCEL SORUNLAR                                                                                                    | ders kontenjani                                   | na dahil ediler<br>Z/S T+U<br>Z 3+0            | meyecek !<br>Krd<br>3      | AKTS<br>7,50          | Snf<br>1            | Alış<br>Yükseltme           | Açma Nedeni<br>Dnm. | Danışman Onay<br>Grup Kod | Durumu : Ona | ylanmadı !<br>() Diğer f | Bilgiler      |
| □ Transkript<br>□ Transkript Senaryosu<br>□ Diğer Belgeler<br>□ Müfredat Durum<br>□ Müfredat Bilgi Paketi                                                                                                    |             | Öğrenci C<br>Seçilen I                                                                                                | Dnay Durumu : 🛕 Or<br>Dersler<br>Şb. Ders Kodu<br>1 ULİŞ12                                                                                                    | naylanmadı! Ders Kayıt Onaylanıncaya kadar hiç bir i<br>Ders Adı<br>ULUSLARARASI GÜNCEL SORUNLAR                                                                                                    | ders kontenjani                                   | na dahil ediler<br>Z/S T+U<br>Z 3+0<br>1 - 1/1 | meyecek :<br>Krd<br>3<br>1 | AKTS<br>7,50<br>¥ KX  | Snf<br>1<br>KJ DJ [ | Alış<br>Yükseltme<br>XX (C) | Açma Nedenî<br>Dnm, | Danışman Onay<br>Grup Kod | Durumu : One | ylanmadı !<br>() Diğer f | Bilgiler      |
| □ Transkript<br>□ Transkript Senaryosu<br>□ Diğer Belgeler<br>□ Müfredat Durum<br>□ Müfredat Bilgi Paketi<br>□ Staj Başvurusu                                                                                        |             | Öğrenci C<br>Seçilen I<br>ÎÎÎ                                                                                         | inay Durumu : A Or<br>Dersler<br>Şb. Ders Kodu<br>1 ULİS12<br>Kredi : 3 AKTS : 7,5 :                                                                                                    | naylanmadi! Ders Kayıt Onaylanıncaya kadar hiç bir i<br>Ders Adı<br>ULUSLARARASI GÜNCEL SORUNLAR<br>Saat : 3 Ders Sayısı : 1                                                                                                    | ders kontenjani                                   | na dahil ediler<br>Z/S T+U<br>Z 3+0<br>1 - 1/1 | Krd<br>3<br>1              | AKTS<br>7,50<br>• KKI | Snf<br>1<br>KJ DJ [ | Alış<br>Yükseltme<br>XX (C) | Açma Nedeni<br>Dnm. | Danişman Onay<br>Grup Kod | Durumu : Ona | ylanmadı !               | Bilgiler      |
| □ Transkript<br>□ Transkript Senaryosu<br>□ Diğer Belgeler<br>□ Müfredat Durum<br>□ Müfredat Bilgi Paketi<br>□ Staj Başvurusu<br>□ Devamsızlık Durumu                                                                |             | Öğrenci C<br>Seçilen [<br>Î<br>Î<br>Toplam  <br>1-) De                                                                | Inay Durumu : A Or<br>Dersler<br>Şb. Ders Kodu<br>1 ULİ512<br>Kredi : 3 AKTS : 7,5 '                                                                                                    | naylanmadil Ders Kayıt Onaylanıncaya kadar hiç bir o<br>Ders Adı<br>ULUSLARARASI GÜNCEL SORUNLAR<br>Saat : 3 Ders Sayısı : 1<br>ayabilmeniz Için Kesinleştir butonuna basmanız gere                                                                                                    | ders kontenjani                                   | na dahil ediler<br>Z/S T+U<br>Z 3+0<br>1 - 1/1 | Krd<br>3                   | akts<br>7,50<br>✔ (K1 | Snf<br>1<br>KJ DJ [ | Alış<br>Yükseltme           | Açma Nedeni<br>Dnm. | Danigman Onay<br>Grup Kod | Durumu : One | ylanmadı !<br>() Diğer ( | Bilgiler<br>X |
| □ Transkript<br>□ Transkript Senaryosu<br>□ Diğer Belgeler<br>□ Müfredat Durum<br>□ Müfredat Bilgi Paketi<br>□ Staj Başvurusu<br>□ Devamsızlık Durumu<br>₽2                                                          | `           | Öğrenci C<br>Seçilen I<br>Î<br>Î<br>Toplam I<br>1-) De<br>2-) Ke                                                      | Inay Durumu : A Or<br>Dersler<br>Şb. Ders Kodu<br>1 ULİS12<br>Kredi : 3 AKTS : 7,5 :<br>rs kaydınızı tamamlı<br>sinleştir butonuna b                                                                                 | naylanmadi! Ders Kayıt Onaylanıncaya kadar hiç bir i<br>Ders Adı<br>ULUSLARARASI GÜNCEL SORUNLAR<br>Saat : 3 Ders Sayısı : 1<br>ayabilmeniz için Kesinleştir butonuna basmanız gere<br>Lasıldıktan sonra ekleme / çıkarma işlemi yapılamaz.                                                                                                    | ders kontenjanu<br>A                              | na dahil ediler<br>Z/S T+U<br>Z 3+0<br>1 - 1/1 | Krd<br>3<br>1              | AKTS<br>7,50<br>V KKI | Snf<br>1<br>KJ DJ [ | Alış<br>Yükseltme<br>XXI () | Açma Nedeni<br>Dnm. | Danişman Onay<br>Grup Kod | Durumu : Ona | ylanmadı !<br>() Diğer t | Bilgiler      |
| □ Transkript<br>□ Transkript Senaryosu<br>□ Diğer Belgeler<br>□ Müfredat Durum<br>□ Müfredat Bilgi Paketi<br>□ Staj Başvurusu<br>□ Devamsızlık Durumu<br>☑ Peram İşlemleri<br>Hazırılık İşlemleri                    | >           | Öğrenci C<br>Seçilen I<br>Î<br>Toplam I<br>1-) De<br>2-) Ke<br>3-) Se<br>Keşin                                        | Inay Durumu : A Or<br>Dersler<br>Sb. Ders Kodu<br>1 ULI512<br>Kredi : 3 AKTS : 7,5 :<br>urs kaydinizi tamamla<br>sinleştir butonuna b<br>çilen dersler kesinle;<br>leştirme islemi vanılı                            | naylanmadil Ders Kayıt Onaylanıncaya kadar hiç bir o<br>Ders Adı<br>ULUSLARARASI GÜNCEL SORUNLAR<br>Saat : 3 Ders Sayısı : 1<br>ayabilmeniz için Kesinleştir butonuna basımanız gere<br>basıldıktan sonra ekleme / çıkarma işlemi yapılamaz.<br>ştirilmez ise bu derslerin kontenjanlarına dahil edilm<br>dığı takdırde secilen derslerin kontenjanlarına dahil      | ers kontenjanu<br>ekmektedir.<br>hez.<br>edilir.  | na dahil ediler<br>Z/S T+U<br>Z 3+0<br>1 - 1/1 | Krd<br>3                   | AKTS<br>7,50<br>• KKI | Snf<br>1<br>KJ DJ [ | Alış<br>Yükseltme           | Açma Nedeni<br>Dnm. | Danişman Onay<br>Grup Kod | Durumu : Ona | vlanmadı !               | Bilgiler      |
| □ Transkript<br>□ Transkript Senaryosu<br>□ Diğer Belgeler<br>□ Müfredat Durum<br>□ Müfredat Bilgi Paketi<br>□ Staj Başvurusu<br>□ Devamsızlık Durumu<br>☑ Porm İşlemleri<br>Hazırlık İşlemleri<br>Başvuru İşlemleri | ><br>><br>> | Öğrenci C<br>Seçilen I<br>Î<br>Î<br>Î<br>Î<br>Î<br>Î<br>Î<br>Î<br>Î<br>Î<br>Î<br>Î<br>Î<br>Î<br>Î<br>Î<br>Î<br>Î<br>Î | Inay Durumu : C Or<br>Dersler<br>Sb. Ders Kodu<br>1 ULIS12<br>Kredi : 3 AKTS : 7,5 :<br>Kredi : 3 AKTS : 7,5 :<br>Kredi : 4 AKTS : 7,5 :<br>Glen dersler kesinle<br>egilen dersler kesinle<br>leştirme işlemi yapılı | naylanmadi! Ders Kayıt Onaylanıncaya kadar hiç bir i<br>Ders Adı<br>ULUSLARARASI GÜNCEL SORUNLAR<br>Saat : 3 Ders Sayısı : 1<br>ayabilmeniz için Kesinleştir butonuna basmanız gere<br>Lasıldıktan sonra ekleme / çıkarma işlemi yapılamaz.<br>ştirilmez ise bu derslerin kontenjanlarına dahil edilm<br>dığı takdırde seçilen derslerin kontenjanlarına dahil edilm | ders kontenjani<br>Armektedir.<br>hez.<br>edilir. | na dahil ediler<br>Z/S T+U<br>Z 3+0<br>1 - 1/1 | Krd<br>3<br>1              | AKTS<br>7,50<br>~ (X1 | Snf<br>1<br>KJ DJ [ | Alış<br>Yükseltme           | Açma Nedeni<br>Dnm. | Danişman Onay<br>Grup Kod | Durumu : Ona | ylanmadı !               | Bilgiler      |

L

Kontrol onayından sonra "Kesinleştir/Onayla" butonuna basınız.

| A DE LA DE LA DE LA DE LA DE LA DE LA DE LA DE LA DE LA DE LA DE LA DE LA DE LA DE LA DE LA DE LA DE LA DE LA DE                                                                                                    |   | Œ          | ULİ504             | TÜRK DIŞ POLİTİKASI                                                                                                    | Z                           | 3          | 7,50      | 1     | ULI504(AA) |                       |
|----------------------------------------------------------------------------------------------------|---|------------|--------------------|----------------------------------------------------------------------------------------------------|-----------------------------|------------|-----------|-------|------------|-----------------------|
|                                                                                                    |   | Ð          | ULİ512             | ULUSLARARASI GÜNCEL SORUNLAR                                                                                                | Z                           | 3          | 7,50      | 1     | ULİ512(BA) | Kayıtlı               |
| A REAL PROPERTY AND A REAL PROPERTY AND A REAL |   | Ð          | ULİ516             | ULUSLARARASI EKONOMİ POLİTİK                                                                                                |                             | -          |           |       |            |                       |
| Ufuk Universitesi                                                                                                    |   | Ð          | ULI518             | AVRUPA BIRLİĞİ - TÜRKİYE İLİŞKİLERİ                                                                                         |                             | -          |           |       | -          |                       |
| Öğrenci Bilgi Sistemi                                                                                                    |   | Ŧ          | ULİ520             | ULUSLARARASI ÖRGÜTLER                                                                                                    |                             | Kesi       | nlestir   | iniz. |            |                       |
| 羀 Genel İşlemler                                                                                                    |   | Ð          | ULI521             | SOĞUK SAVAŞ                                                                                                    |                             | 1111111    |           |       |            |                       |
| 🕀 Ders ve Dönem İşlemleri                                                                                                    |   | Ŧ          | ULİ531             | SEMINER                                                                                                    |                             |            |           |       |            |                       |
| □ Ders Kayıt                                                                                                    |   | Ð          | ULİ532             | TEZ ÇALIŞMASI                                                                                                    |                             |            |           |       |            |                       |
| 🗆 Ders Ekle/Bırak                                                                                                    |   |            |                    |                                                                                                    |                             |            |           |       |            | X                     |
| 🗆 Dönem Ortalamaları                                                                                                    |   |            |                    | (~                                                                                                    |                             |            |           |       |            |                       |
| □ Not Listesi                                                                                                    |   |            |                    | C                                                                                                    |                             |            |           |       |            | 🛛 Kesinleştir/Onayla  |
| □ Transkript                                                                                                    |   |            |                    | Ders Kayıt Kontrol Süreci Başarıyla Tamar                                                                                   | nlandı. Kesinleştirme İşler | ni Yapabil | rsiniz.   |       |            | u umu : Önaylanmadı ! |
| Transkript Senaryosu                                                                                                    |   |            |                    |                                                                                                    |                             |            |           |       |            |                       |
| 🗆 Diğer Belgeler                                                                                                    |   |            |                    | Lam                                                                                                    | ham                         |            |           |       |            | ① Diğer Bilgiler      |
| 🗆 Müfredat Durum                                                                                                    |   |            |                    | <u>ه</u>                                                                                                    | 1 1/1 1                     |            | LI KKI KI |       |            |                       |
| 🗆 Müfredat Bilgi Paketi                                                                                                    |   | Toolam K   | rodi - 2 AKTS - 7  | S Saar 2 Days Same 1                                                                                                    |                             |            |           | _     |            |                       |
| □ Staj Başvurusu                                                                                                    |   | Topiantic  | real o Akto. 7,    | Jaac, J Ders Jaylar, 1                                                                                                    |                             |            |           |       |            |                       |
| 🗆 Devamsızlık Durumu                                                                                                    |   | 1-) Der    | rs kaydınızı tamar | nlayabilmeniz için Kesinleştir butonuna basmanız gerekmektedir.                                                             |                             |            |           |       |            | ×                     |
| 🕼 Form İşlemleri                                                                                                    |   | 2-) Kes    | inleştir butonuna  | basıldıktan sonra ekleme / çıkarma işlemi yapılamaz.                                                                        |                             |            |           |       |            |                       |
| 🖽 Hazırlık İşlemleri                                                                                                    |   | Kesink     | eştirme işlemi yap | reşummez ise ou dersierin kontenjanlarına danır edilmez.<br>Ildığı takdırde seçilen derslerin kontenjanlarına dahil edilir. |                             |            |           |       |            |                       |
| 🖂 Başvuru İşlemleri                                                                                                    |   | -          |                    |                                                                                                    |                             |            |           |       |            |                       |
| 🖹 Kullanıcı İşlemleri                                                                                                    | > | <b>A</b> : | Simgesi görünen o  | lersler, derse alt ön koşul veya açıklama varsa görüntülenir.                                                               |                             |            |           |       |            | ×                     |

# Seçmiş olduğunuz derslerini "Evet" diyerek kesinleştiriniz.

|                                          |        | ≡2024-20                                  | 025 Güz                                    |                   |                            |                                     |                                            |                                                              |                | * | <b>₽</b> 10                 | ۵<br>۱  |
|------------------------------------------|--------|-------------------------------------------|--------------------------------------------|-------------------|----------------------------|-------------------------------------|--------------------------------------------|--------------------------------------------------------------|----------------|---|-----------------------------|---------|
| Ufuk Üniversitesi                        |        | Ders Kayn<br>Öğrenci No                   | ıt-> Öğrenci Bilgiler<br>o/Adı Soyadı      |                   |                            |                                     | (.                                         | 2                                                            |                | × |                             |         |
| Öğrenci Bilgi Sistemi<br>罱Genel İşlemler |        | Fakülte-Pro<br>Kayıt Tarih<br>Bağlı Oluna | ogram/Sınıfı<br>hi / Nedeni<br>an Müfredat |                   |                            |                                     | 110                                        | YARI !!                                                      |                |   |                             |         |
| 🕀 Ders ve Dönem İşlemleri                |        | Öğrenim S                                 | öüre Durum                                 |                   |                            | Sei<br>Bu işlemden sor              | tiğiniz dersler kalı<br>ra dersler üzerind | ıcı olarak saklanacaktır.<br>le herhangi bir değişiklik ya   | apılamaz.      |   |                             | 0 UYGUN |
| □ Ders Kayıt                             |        | Genel Orta                                | alama                                      |                   |                            | Kesinleştirme sonra<br>Kesinleştirm | ısındaki değişiklikle                      | eri Danışman aracılığı ile ya<br>k istediğinizden emin misir | apabilirsiniz. |   |                             |         |
| □ Ders Ekle/Bırak                        |        | 1. Sinif De                               | ersleri 2. Sınıf (                         | Dersleri Müfr     | e                          | Kesineşun                           |                                            | ik istedigiriizden emin misi                                 | 112 :          |   |                             |         |
| Dönem Ortalamaları                       |        |                                           |                                            |                   |                            |                                     | Evet                                       | Науіг                                                        |                |   | Aktif Dönem<br>Kayıt Durumu |         |
| □ Not Listesi                            |        | Đ                                         | ULİ513                                     | SİYASİ DÜŞI       |                            |                                     |                                            | 2 3 7,30                                                     | 1 OLIDID(BA)   |   |                             |         |
| 🗆 Transkript                             |        | Đ                                         | iŞL514                                     | ARAŞTIRMA         | YÖNTEMLERİ                 |                                     |                                            |                                                              |                |   |                             |         |
| Transkript Senaryosu                     |        | Ð                                         | ULI504                                     | TÜRK DIŞ P        | OLİTİKASI                  |                                     |                                            |                                                              |                |   |                             |         |
| 🗆 Diğer Belgeler                         |        | Đ                                         | ULI512                                     | ULUSLARAF         | ASI GÜNCEL SORUNLAR        |                                     |                                            |                                                              |                |   |                             |         |
| 🗆 Müfredat Durum                         |        | Đ                                         | ULI516                                     | ULUSLARAF         | ASI EKONOMİ POLİTİK        |                                     |                                            |                                                              |                |   |                             |         |
| 🗆 Müfredat Bilgi Paketi                  |        | Đ                                         | ULİ518                                     | AVRUPA Bİ         | RLİĞİ - TÜRKİYE İLİŞKİLERİ |                                     |                                            |                                                              |                |   |                             |         |
| □ Staj Başvurusu                         |        | Đ                                         | ULİ520                                     | ULUSLARAF         | ASI ÖRGÜTLER               |                                     |                                            |                                                              |                |   |                             |         |
| Devamsızlık Durumu                       |        | Đ                                         | ULI521                                     | SOĞUK SAV         | AŞ                         |                                     |                                            |                                                              |                |   |                             |         |
| 27 Form Işlemleri                        | ><br>  | Đ                                         | ULI531                                     | SEMİNER           |                            |                                     |                                            |                                                              |                |   |                             |         |
| Alla Hazırlık İşlemleri                  | `<br>` | Ē                                         | ULI532                                     | TEZ ÇALIŞM        | ASI                        |                                     |                                            |                                                              |                |   |                             |         |
| 🗠 Başvuru işlemleri                      | ``     |                                           |                                            |                   |                            | \$                                  | 10 - 1/1 1                                 | ► K1 K1 K1 K1 C1                                             |                |   |                             |         |
| E Kullanici işlemleri                    | ,      | Ders Kayıt H                              | Kontrol Süreci Başa                        | rıyla Tamamlandı. | Kesinleştirme İşlemi Yapab | oilirsiniz.                         |                                            |                                                              |                |   |                             |         |

Öğrencinin seçmiş olduğu derslere onay vermesi ile ders kaydı kesinleştirme işlemi tamamlanmıştır.

| Ufuk Üniversitesi<br>Öğrenci Bilgi Sistemi                                                                |   | Oğrenci Na/Adi Soyadı<br>Fakülte-Program/Sinfi<br>Kayıt Tarihi / Nedeni<br>Bağlı Olunan Müfredat<br>Öğrenim Süre Durum<br>Genel Ortalama<br>1. Sınıf Dersleri<br>2. Sınıf Dersleri | ) Gúz Yar                                                           | Gene<br>yılı Dersl | I Bakiye<br>🏖 Ek İş<br>eri 🔿 Bi | ilemler +<br>ahar Yarıyılı De | rsleri 💿   | Tũmũ                            |   |              | 0 UYGUN |
|----------------------------------------------------------------------------------------------------|---|----------------------------------------------------------------------------------------------------|---------------------------------------------------------------------|--------------------|---------------------------------|-------------------------------|------------|---------------------------------|---|--------------|---------|
| ren Ders ve Dönem İslemleri                                                                               | ~ | Ders Kodu Ders Adı                                                                                                    |                                                                     | z/s                | KRD                             | AKTS                          | Snf        | Önceki Dönemler<br>Kanst Duramu | _ | Aktif Dönem  |         |
| Ders Kayıt                                                                                                |   | ULİ513 SİYASİ DÜŞÜNCELER "                                                                                                    | TARİHİ                                                              | Z                  | 3                               | 7,50                          | 1          | ULI513(BA)                      |   | Rayic Durumu |         |
| Ders Ekle/Bırak Dönem Ortalamaları Not Listesi Transkript Transkript Diranskript Senaryosu Diğer Belgeler |   |                                                                                                    | Ders Kaydı (Kesinleştirme İşlemi) Başarıyla Yapıldı<br><b>Tamam</b> | (02.09.2           | 024 13:50                       | ):29)                         |            |                                 | × | Kayıtlı      |         |
| □ Müfredat Durum                                                                                          |   | ULİ521 SOĞUK SAVAŞ                                                                                                    |                                                                     | Z                  | 3                               | 7,50                          | 1          | ULİ521(AA)                      |   |              |         |
| Chai Banururu                                                                                             |   | ULI531 SEMINER                                                                                                    |                                                                     | Z                  | 0                               | 15                            | 1          |                                 |   |              |         |
| Devamsızlık Durumu                                                                                        |   | ULİ532 TEZ ÇALIŞMASI                                                                                                    | A                                                                   | Z                  | 0                               | 45                            | 1          |                                 | _ |              |         |
| Porm İşlemleri                                                                                            |   | Ders Kaydı (Kesinlestirme İşlemi) Başarıyla Yapı                                                                                                    | Idi (02.09.2024 13:50:29)                                           | 1                  |                                 | пищ                           | 2          | _                               | - |              |         |
| 🕮 Hazırlık İşlemleri                                                                                      |   | 🕼 Alttan Dersleri Göster                                                                                                    |                                                                     |                    |                                 |                               |            |                                 |   |              |         |
| 😂 Başvuru İşlemleri                                                                                       |   | Öğrenci Onay Durumu : Kesinleştirildi                                                                                                    |                                                                     | Da                 | nışman On                       | ay Durumu : 🤇                 | Dnaylanmad |                                 |   |              |         |
| 🖹 Kullanıcı İşlemleri                                                                                     | > | Seçilen Dersler                                                                                                    |                                                                     |                    |                                 |                               |            |                                 |   |              |         |

## Öğrenci tarafından ders seçimi başarı ile tamamlanmıştır.

Muhasebe biriminin Genel bakiye kontrolünün tamamlanması ile (borcunuz yok ise) gözüken borç bakiyesi 0 uygun olacaktır.

Daha sonra bilgi işlem tarafından Danışman Onay Durumunun onaylanması ile işlem sona erecek ve ders yoklama/sınav listelerinde öğrencinin ismi yer alacaktır.